Dispositivo:

## ANDROID

## **Avast Mobile Security Premium**

- 1. Scaricare e installare la versione più recente di **Avast Mobile Security per Android** da <u>Google Play Store</u>.
- 2. Aprire Avast Mobile Security e toccare **Scansiona ora**. Attendere il termine della scansione e, se richiesto, risolvere eventuali problemi rilevati.

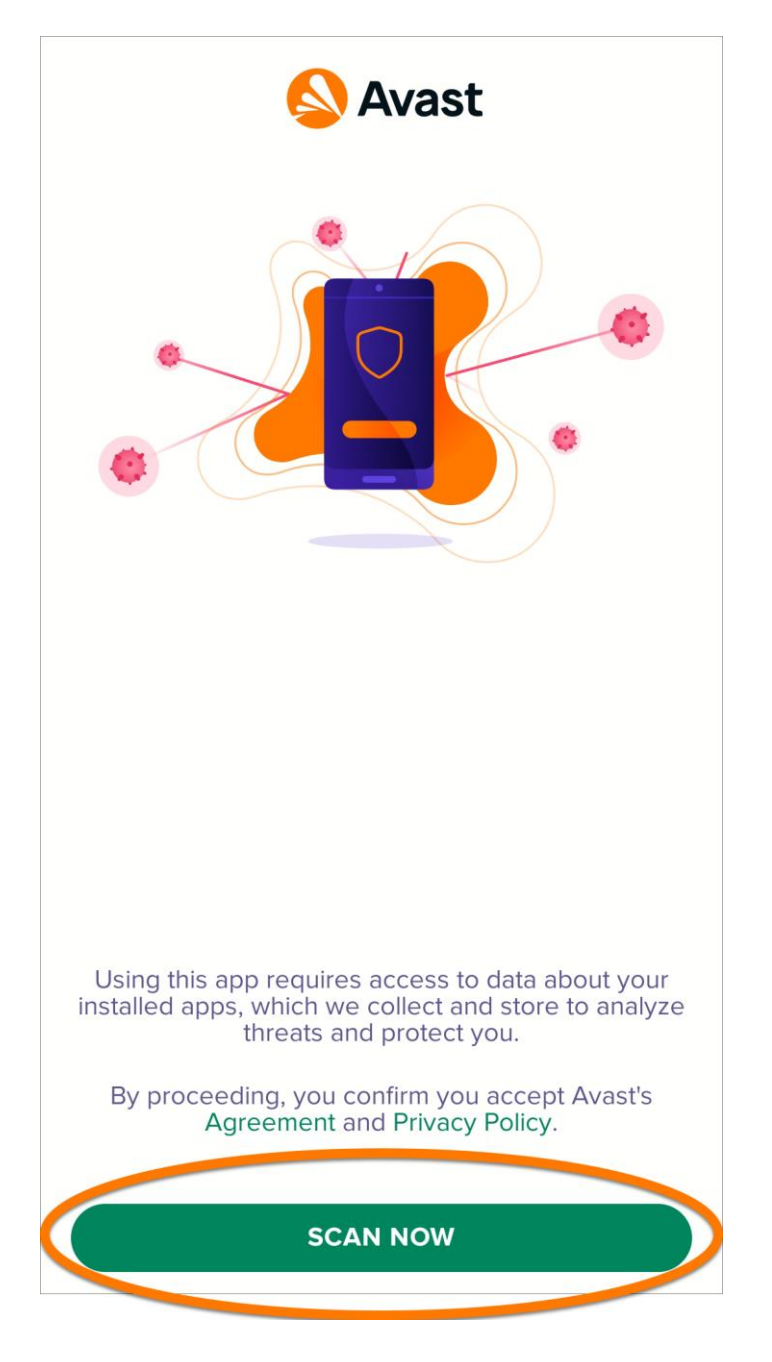

3. Toccare Ottieni la protezione completa.

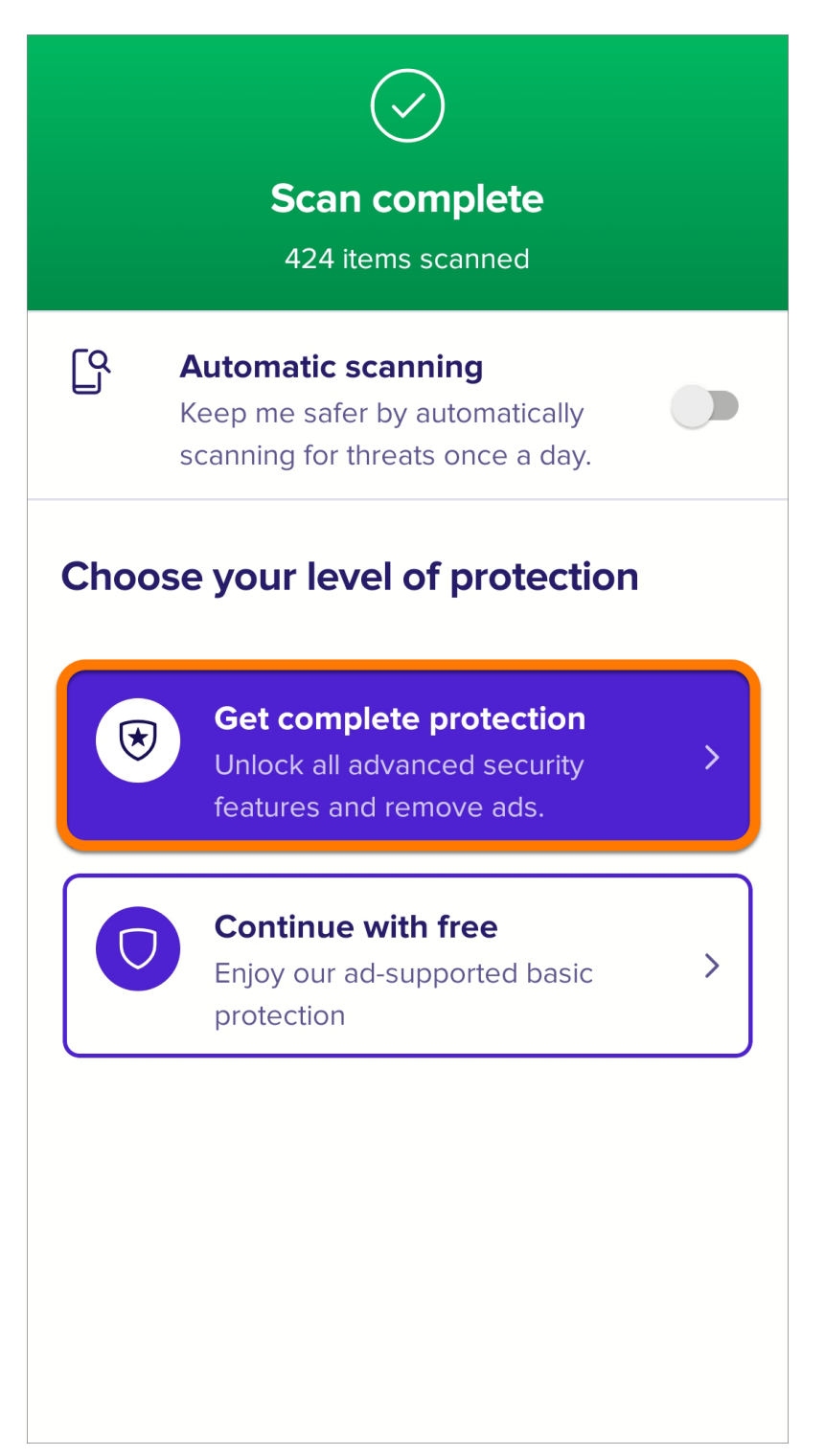

4. Toccare Altre opzioni i (tre puntini) - Hai già effettuato l'acquisto?.

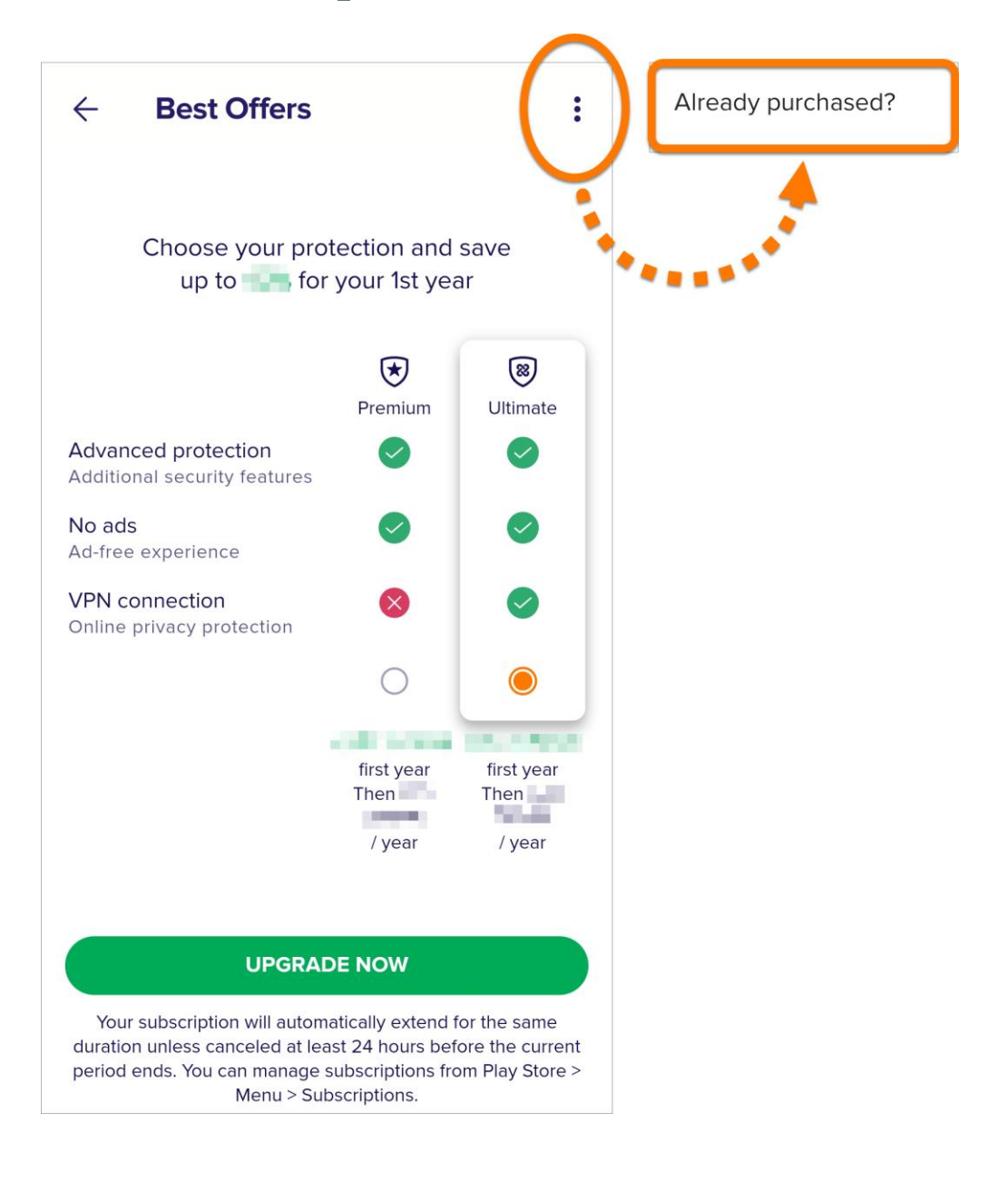

5. Toccare **Riscatta un codice di attivazione**.

| > |
|---|
| > |
| > |
| > |
|   |
|   |
|   |
|   |
|   |
|   |
|   |
|   |
|   |

6. Digitare o incollare il codice di attivazione (inclusi i trattini), quindi toccare **Usa questo codice**.

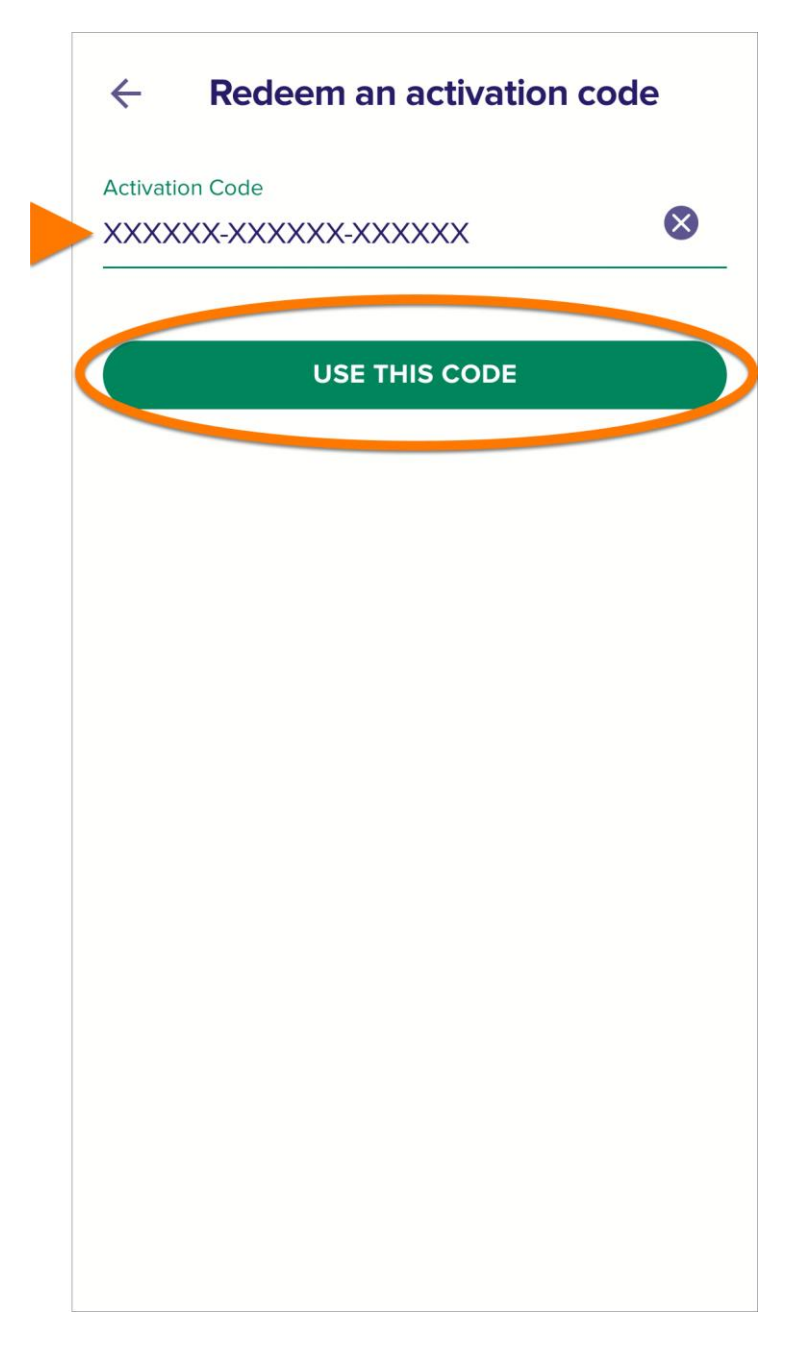

Avast Mobile Security Premium ora è attivato.